Программный комплекс «Квазар»

# Система «Квазар.Фарм»

Подготовка к внедрению

# Оглавление

| Подготовка АРМ                                                      | 3  |
|---------------------------------------------------------------------|----|
| MedSoft Periphery                                                   | 4  |
| Установка в Windows                                                 | 4  |
| Отсутствие иконки программы в трее                                  | 6  |
| Удаление в Windows                                                  | 8  |
| Установка в Linux (РЕД ОС 7.3 «Рабочая станция»)                    | 8  |
| Установка в Linux (Ubuntu 18.04-20.04 Gnome)                        | 10 |
| Установка в Linux (Debian 10.5 Debian Desktop Environment Gnome 3): | 11 |
| Установка в Linux (Альт 8 СП)                                       | 11 |
| Работа утилиты со сканерами ШК                                      | 11 |
| Проверка корректности настроек сканера                              | 14 |
| Работы утилиты с регистратором выбытия                              | 15 |
| Установка в Linux (Альт 8 СП «образ ТехноМаркета»)                  | 17 |
| Работа утилиты со считывателями СмартКарт (в т.ч. NFC)              | 18 |
| Windows 10                                                          | 18 |
| Ubuntu 18.04-20.04                                                  | 20 |

## Подготовка АРМ

1) Необходимо подключить рабочие места для Квазар. Фарм к закрытому сегменту сети.

2) Регистратор выбытия — подключить к сети по инструкции. Удобнее использовать Wi-Fi. Регистратор выбытия должен быть доступен на рабочих местах с Квазар-Фарм (находится в одной сети). Проверяется с помощью команды ping <адрес PB>.

3) На рабочих местах, где будет использоваться сканер штрих-кода и (или) регистратор выбытия должна быть установлена утилита MedSoft Periphery с официального сайта «МедСофт». На рабочих местах, где сканер или PB использоваться не будут (например — APM программиста) делать не обязательно.

4) На рабочих местах, где будет вестись обмен данными с МДЛП необходимо установить крипто-провайдеры (**CryptoPro** или **VipNet**), плагин **CryptoPro** для браузеров, при необходимости — драйверы для токенов.

5) Программа Квазар. Фарм тестировалась для браузера Chrome. Другие браузеры могут работать, но официально не поддерживаются.

6) Сканер(ы) штрих-кода подключить к рабочим местам, настроить согласно его документации на режим USB-Serial (эмуляция последовательного порта через USB). Для некоторых моделей возможно придется скачать драйвера с сайта производителей для этого режима.

7) На рабочих местах, где будут формировать отчеты — установить и активировать (при необходимости) ПО, способное работать с файлами формата **xls**(**x**) и программу для просмотра PDF (**Acrobat** или **Foxit Reader**)

8) Зарегистрировать учетную систему Квазар. Фарм в своем личном кабинете Честного знака согласно отдельной инструкции.

# **MedSoft Periphery**

MedSoft Periphery - утилита для поддержки периферийного оборудования (сканеры, считыватели карт, и т. д.) в программных продуктах MedSoft.

#### Установка в Windows

Скачайте последнюю версию программы и запустите установочный файл.

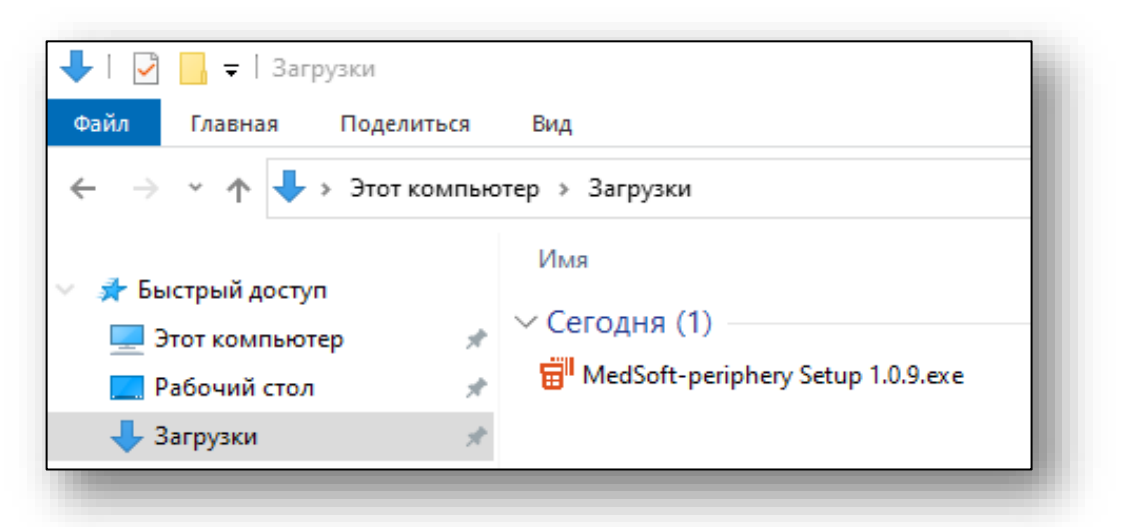

Выберите режим установки и нажмите «Далее».

| Вь          | берите опции установи                                                                  | CN .                                                         |                             |                  |           | ا ات |
|-------------|----------------------------------------------------------------------------------------|--------------------------------------------------------------|-----------------------------|------------------|-----------|------|
| Д           | ля кого следует установит                                                              | ть это приложение                                            | ?                           |                  |           | ₩"   |
| B<br>T      | ыбери, хочешь ли ты сдела<br>олько для себя                                            | ать эту программу                                            | доступной дл                | 19 всех пользо   | зателей і | или  |
|             | ○ Для всех пользовател                                                                 | ей данного компью                                            | отера                       |                  |           |      |
|             | • Только для меня (Alek                                                                | sey)                                                         |                             |                  |           |      |
| у<br>п<br>П | же есть установленная прі<br>ользователя. (C: \Users\Alek<br>іриложение будет переуста | ограмма для отдел<br>sey \AppData\Local<br>ановлено/обновлен | њного<br>Programs\Med<br>Ю. | lSoft-periphery] | )         |      |
| vied:       | Soft-periphery 1.0.9 ———                                                               |                                                              | [                           | Далее >          | Отм       | ена  |

Выберите папку для установки (рекомендуется оставить настройки по умолчанию) и нажмите «Установить».

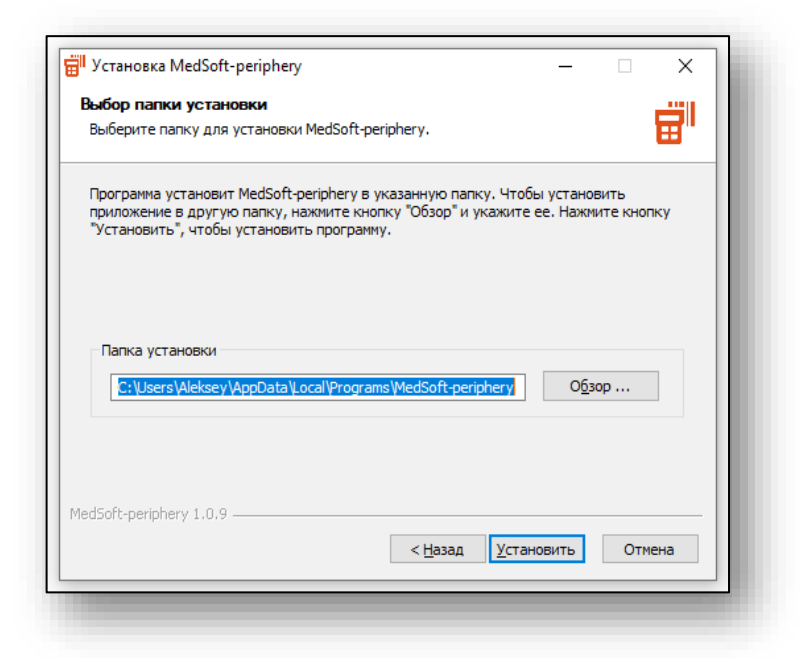

Дождитесь окончания установки и нажмите «Готово».

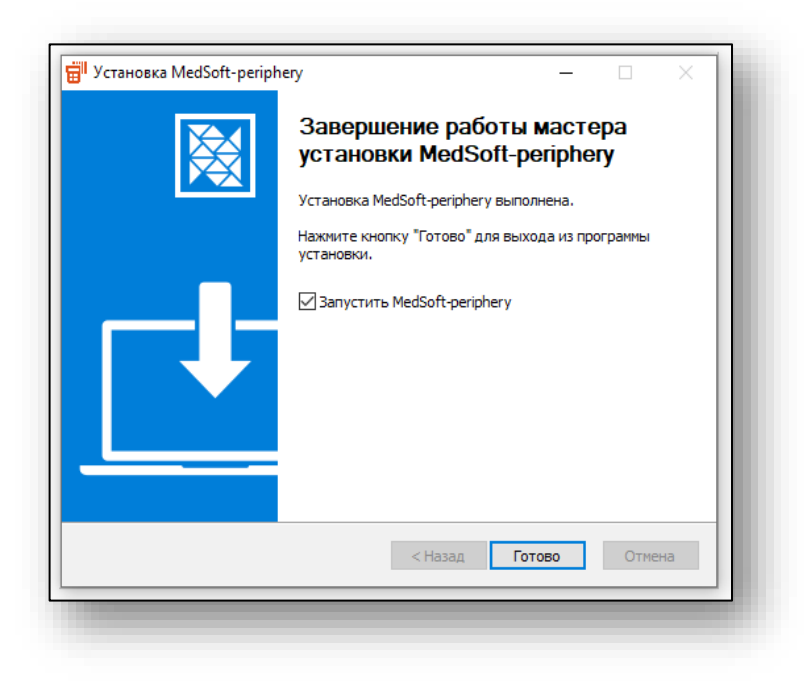

После запуска программы в трее будет отображаться иконка. Правой кнопкой мыши можно вызвать контекстное меню.

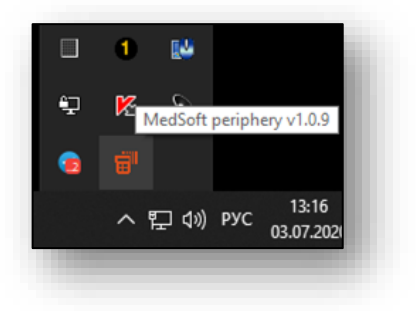

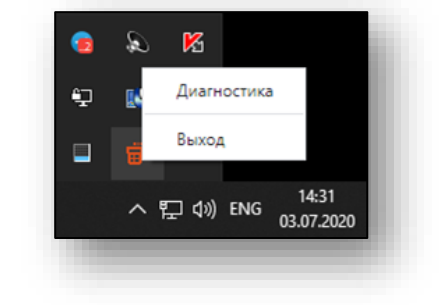

#### Отсутствие иконки программы в трее

Если иконка программы не отображается, проверьте настройки Windows: нажмите правой кнопкой на панели задач и выберите пункт «Параметры панели задач»

| Панели            | >                          | i |
|-------------------|----------------------------|---|
| Поиск             | >                          |   |
| 🗸 Показать кнопку | / Просмотра задач          |   |
| Показывать пан    | ель "Люди" на панели задач |   |
| Показать кнопку   | Windows Ink Workspace      |   |
| Показать кнопку   | / сенсорной клавиатуры     |   |
| Расположить ок    | на каскадом                |   |
| Расположить ок    | на стопкой                 |   |
| Расположить ок    | на рядом                   |   |
| Показать рабочи   | ий стол                    |   |
| Диспетчер задач   | 1                          |   |
| Закрепить все па  | анели задач                |   |
| 🌣 Параметры пане  | ели задач                  |   |
|                   | 03.07.2020 2               |   |

Нажмите «Выберите значки, отображаемые в панели задач»

| 💮 Главная          | Панель задач                                 |
|--------------------|----------------------------------------------|
| Найти парамето     | Вкл.                                         |
| Персонализация     | Положение панели задач на экране             |
| 🖾 Фон              | Группировать кнопки на панели задач          |
| 💮 Цвета            | Всегда, скрывать метки 🗸                     |
| 🕞 Экран блокировки | Как настроить панели задач?                  |
| 🛃 Темы             | Область уведомлений                          |
| А. Шрифты          | Выберите значки, отображаемые в панели задач |
| 跁 Пуск             | Включение и выключение системных значков     |
| 🖾 Панель задач     | Несколько дисплеев                           |
|                    | Показать панель задач на всех дисплеях       |
|                    | Вкл.                                         |

Включите отображение всех значков или выберите определенные.

| отображаемые в пан | ели за                                                              | дач                       |                                                                                     |
|--------------------|---------------------------------------------------------------------|---------------------------|-------------------------------------------------------------------------------------|
| уведомлений        |                                                                     |                           |                                                                                     |
| Вкл.               |                                                                     |                           |                                                                                     |
| Вкл.               |                                                                     |                           |                                                                                     |
| Откл.              |                                                                     |                           |                                                                                     |
| Вкл.               |                                                                     |                           |                                                                                     |
|                    | отображаемые в пан<br>//ведомлений<br>Вкл.<br>Вкл.<br>Откл.<br>Вкл. | отображаемые в панели за, | отображаемые в панели задач<br>(редомлений<br>Вкл.<br>Вкл.<br>Откл.<br>Вкл.<br>Вкл. |

#### Удаление в Windows

Удаление программы возможно стандартными средствами Windows:

| - Параметры                                 |                                                                                                    | - | × |
|---------------------------------------------|----------------------------------------------------------------------------------------------------|---|---|
| ) Главная                                   | Приложения и возможности                                                                                      |   |   |
| Найти параметр 🖉                            | Выбор расположения для получения                                                                              |   |   |
| риложения                                   | приложении                                                                                                    |   |   |
| Приложения и возможности                    | Установка приложений только из Microsoft Store помогает защитить<br>устройство.<br>Из любого места            |   |   |
| <ul> <li>Приложения по умолчанию</li> </ul> |                                                                                                    |   |   |
| <ol> <li>Автономные карты</li> </ol>        | Приложения и возможности                                                                                      |   |   |
| Приложения для веб-сайтов                   | Дополнительные возможности                                                                                    |   |   |
| Воспроизведение видео                       | Псевдонимы выполнения приложения                                                                              |   |   |
|                                             | Поиск, сортировка и фильтрация по дискам. Чтобы удалить или<br>переместить приложение, выберите его в списке. |   |   |
| Лынзагрузка                                 | Med                                                                                                    |   |   |
|                                             | Сортировать по: Имя 🗸 🛛 Фильтровать по: Все диски 🗸                                                           |   |   |
|                                             | MedSoft-periphery 179 M5<br>03.07.2020                                                                        |   |   |
|                                             | Изменить Удалить                                                                                              |   |   |
|                                             |                                                                                                    |   |   |

#### Установка в Linux (РЕД ОС 7.3 «Рабочая станция»)

Для работы утилиты под RedOs 7.3.5 нужно дополнительно установить библиотеки:

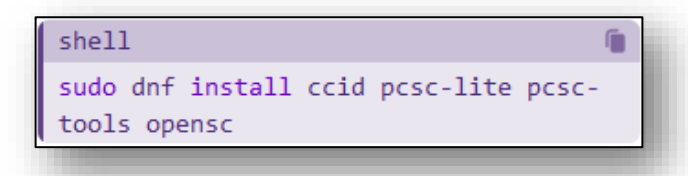

Скачайте утилиту версии (1.2.7 и выше), перейдите в каталог с **грm** пакетом и выполните следующие команды:

dnf install ./medsoft-periphery\_1.2.7\_x86\_64.rpm

Для корректной работы утилиты, у пользователя должны быть права на чтение данных с com-порта. Для этого выполните в терминале следующие команды:

usermod -a -G dialout \$USER usermod -a -G tty \$USER Для корректной работы утилиты, под учетной записью пользователя в файле /etc/sudoers добавьте строчку:

user ALL = NOPASSWD: /opt/MedSoft-periphery/medsoftperiphery

где user - ваш пользователь

Для автозапуска приложения. Зайдите в параметры — Запуск приложений.

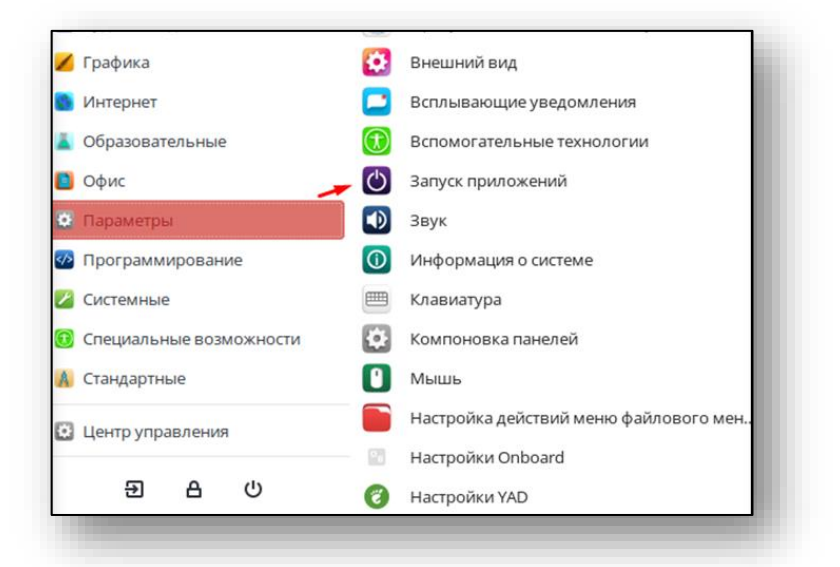

Добавьте новое приложение и в поле «команда» укажите /opt/MedSoft-periphery/medsoft-periphery.sh

| Автоматически запускаемые программы Опции                  |             |                               |             |
|------------------------------------------------------------|-------------|-------------------------------|-------------|
| Дополнительные программы, запускаемые при старте:          |             |                               |             |
| Geoclue Demo agent<br>Нет описания                         | + Добавить  |                               | The second  |
| SNOME settings overrides migration<br>Нет описания         | — Удалить   |                               |             |
| 🗸 🃂 MedsoftPeriphery                                       | 🐻 Правка    |                               |             |
| Нет описания                                               | Изменит     | ь автоматически запускаемую г | рограмму    |
| SELinux Troubleshooter<br>View & interpret SELinux denials | Имя:        | MedsoftPeriphery              |             |
| Spice vdagent                                              | Команда:    | ry/medsoft-periphery.sh       | Обзор       |
| 🗸 Показать скрытые                                         | Комментарий | E.                            |             |
| 🛚 Помощь                                                   | х Задержка: | 0                             | - +         |
|                                                            |             | Отмена                        | • Сохранить |

## Установка в Linux (Ubuntu 18.04-20.04 Gnome)

Скачайте утилиту, перейдите в каталог с deb пакетом и выполните следующие команды:

```
sudo apt update
```

```
sudo apt install ./medsoft-periphery_1.0.19_amd64.deb
```

Для корректной работы MedSoft-periphery, у пользователя должны быть права на чтение данных с СОМ-порта. Для этого выполните в терминале следующие команды:

```
sudo usermod -a -G dialout $USER
sudo usermod -a -G tty $USER
```

Запустите установленную программу.

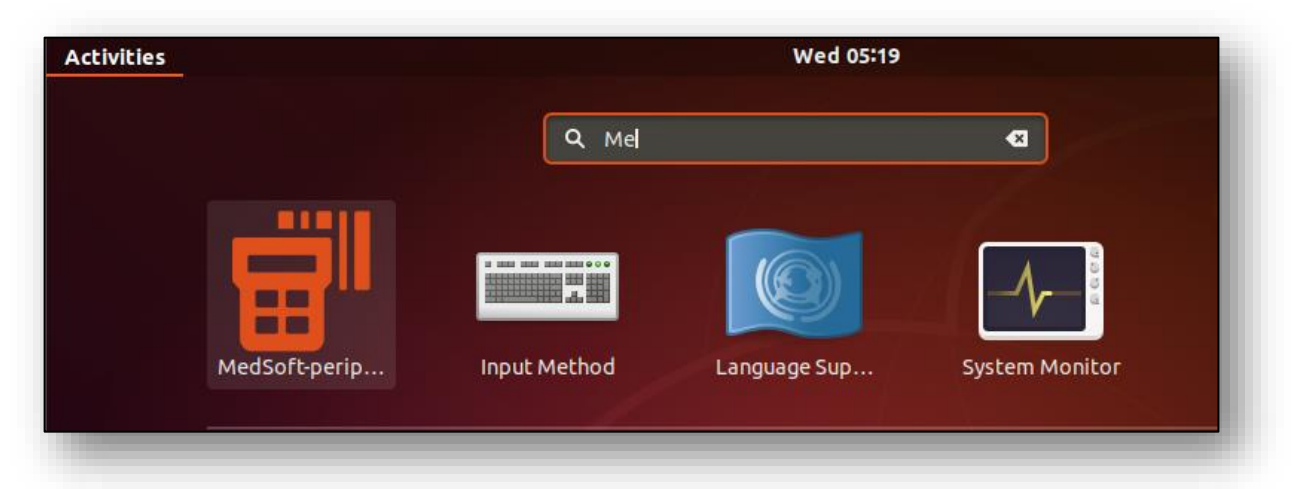

Для корректного отображения иконки в трее, возможно потребуется перезапустить текущую Gnome Xsession (выйти из аккаунта и повторно зайти).

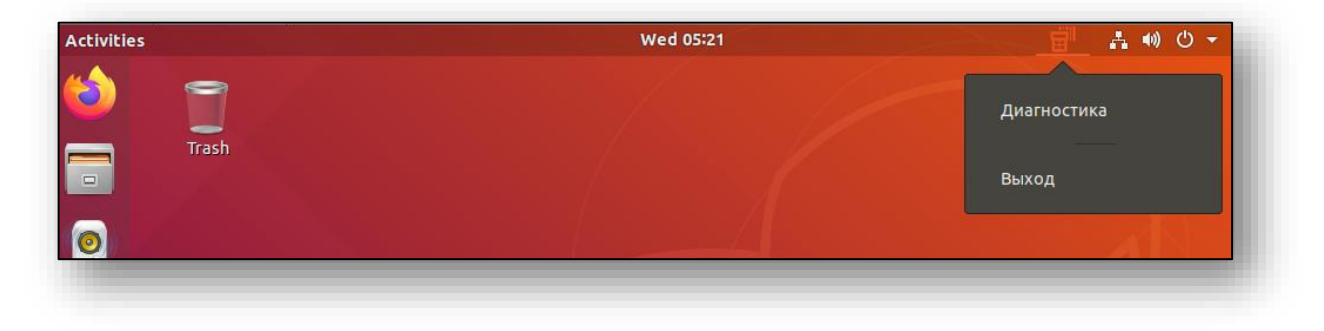

#### Установка в Linux (Debian 10.5 Debian Desktop Environment Gnome 3 ):

Аналогично Ubuntu.

Из-за особенностей Gnome3 утилита не будет сворачивать в трей, а окно с диагностикой отобразится сразу при запуске

## Установка в Linux (Альт 8 СП)

По умолчанию в Альт 8 СП включен мандатный контроль доступа (<u>SELinux</u>), для корректной настройки SELinux обратитесь к документации ОС.

Порядок отключения SELinux описан здесь: <u>https://www.altlinux.org/SelinuxOff</u>

Скачайте утилиту, перейдите в каталог с **грт** пакетом и выполните следующие команды:

sudo apt-get update

sudo apt-get install ./medsoft-periphery\_1.0.24\_x86\_64.rpm

Для корректной работы MedSoft-periphery, у пользователя должны быть права на чтение данных с com-порта. Для этого выполните в терминале следующие команды:

```
sudo usermod -a -G dialout $USER
sudo usermod -a -G tty $USER
```

### Работа утилиты со сканерами ШК

После запуска программы в трее будет отображаться иконка. Правой кнопкой мыши можно вызвать контекстное меню. Нажатие на кнопку диагностика откроет интерфейс программы.

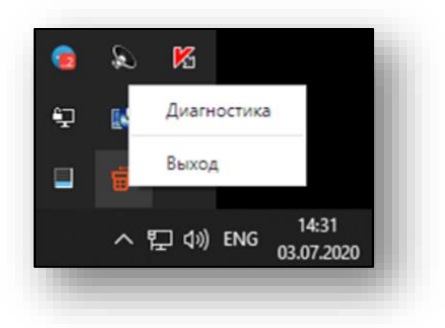

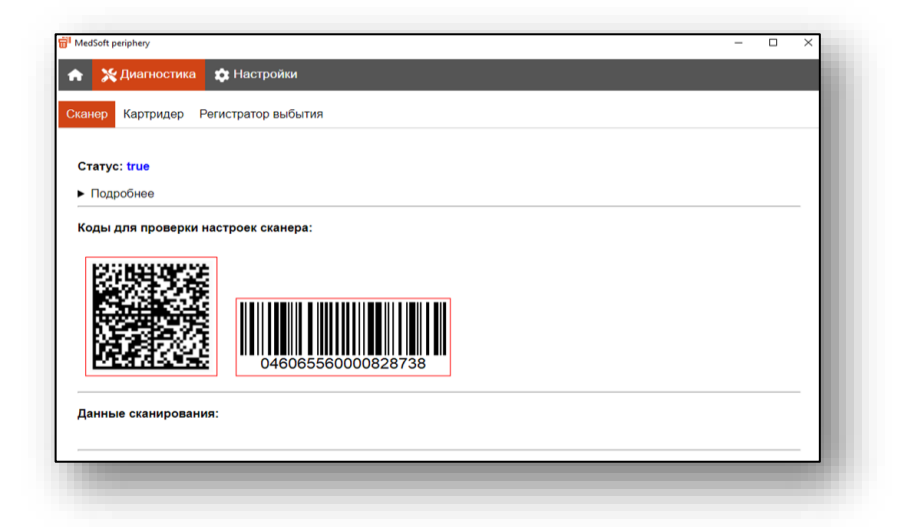

В случае если на устройстве найден сканер ШК, его статус будет отображен как true.

Внимание! Сканер должен быть настроен согласно его документации на режим USB-Serial (эмуляция последовательного порта через USB). Для некоторых моделей возможно придется скачать драйвера с сайта производителей для этого режима.

По кнопке подробнее можно посмотреть дополнительную информацию.

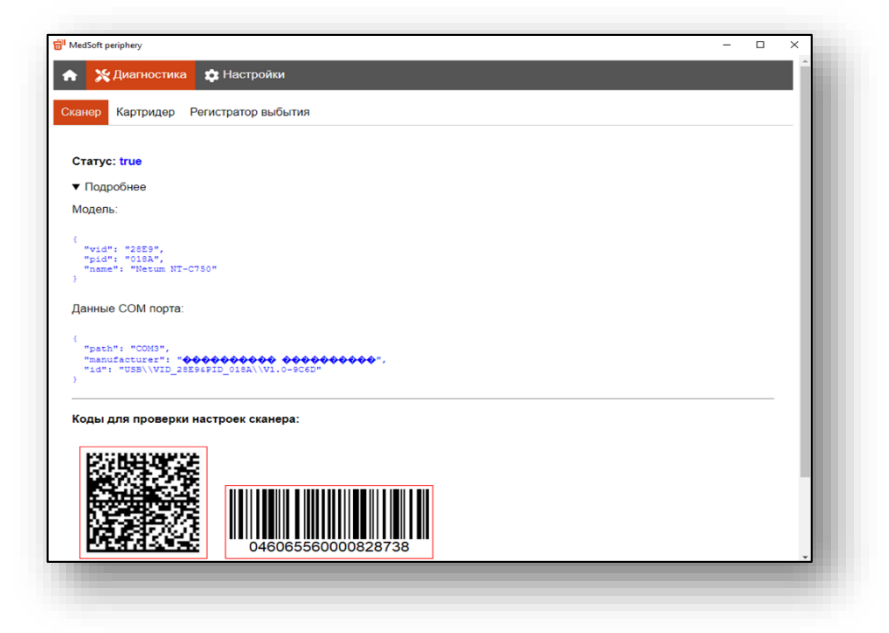

В случае если сканер не найден утилитой, но отображается в диспетчере устройств в разделе "Порты (СОМ и LPT)" см. скрин ниже, то сканер можно прописать в настройках утилиты принудительно.

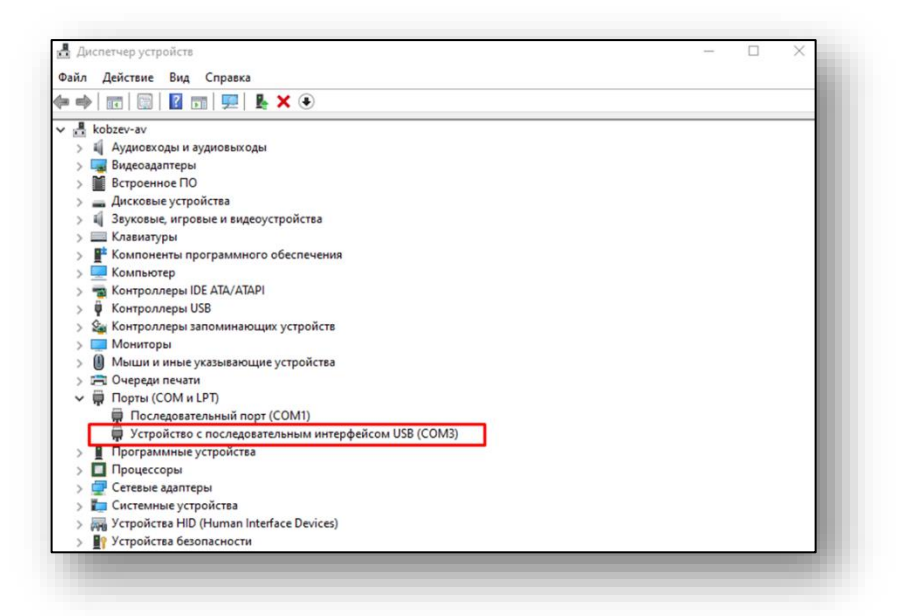

Для этого найдите vid и pid оборудования и введите их в настройках утилиты.

| коbzev-av           Коbzev-av           Кордновскоды и аудиовыходы           Видеоадалгеры           Встроенное ПО           Аксковые устройктва           Клавикуры           Клавикуры           Компонеты программного обеспечения           Компонеты программного обеспечения           Компонеты программного обеспечения           Компонеты ПС АТА/АТАРІ           Контроллеры IDE АТА/АТАРІ           Контроллеры IDE АТА/АТАРІ           Контроллеры IDE АТА/АТАРІ           Контроллеры IDE АТА/АТАРІ           Контроллеры IDE АТА/АТАРІ           Контроллеры IDE АТА/АТАРІ           Контроллеры IDE АТА/АТАРІ           Контроллеры IDE АТА/АТАРІ           Контроллеры IDE АТА/АТАРІ           Контроллеры IDE АТА/АТАРІ           Контроллеры IDE АТА/АТАРІ           Контроллеры IDE АТА/АТАРІ           Последовательным интерфейсов USB (CCM)           Программные устройства           Программные устройства | Свойства: Устройство с последовательным интерфейсом USB ( ><br>Общие Параметры порта Драйвер Сведения События<br>Устройство с последовательными интерфейсом USB (COM3)<br>Свойство<br>ИД оборудования<br>Значение<br>USB/VND_28E58PID_018AAREV_0100<br>USB/VND_28E58PID_018A |
|----------------------------------------------------------------------------------------------------|----------------------------------------------------------------------------------------------------|
| > 🔲 Процессоры<br>> 🚽 Сетевые адаптеры                                                                                                    |                                                                                                    |
| > 🎦 Системные устройства                                                                                                    |                                                                                                    |
| Устройства безопасности                                                                                                    |                                                                                                    |

| жезон риприну<br>Х Диагностика 🏚 Настройки                                                                               | - U X |
|----------------------------------------------------------------------------------------------------|-------|
| канер  Г  Інтервал опроса СОМ порта 30    (обавить сканер по VID PID:  //D 28E9  //D (отаа)                              |       |
| артридер 🗌<br>егистратор выбытия                                                                                         |       |
| іроверять статус документов отправленных черей РВ Z<br>rintQueueDelay, ms тоооо<br>aqRetryQty б<br>адRetryDelay, ms тооо |       |
| AxQueueSize (1000 Coxpanents) Hactpolitics no ywonvaneso Coxpanents                                                      |       |

Чтобы в будущем не вводить VID и PID вручную при установке утилиты, отправьте в <u>техподержку МедСофт</u> обращение, в котором укажите полную модель сканера, VID, PID и скриншот из диспетчера задач (см скрин из диспетчера задач с VID и PID).

Тогда в новых версиях утилиты будет добавлена поддержка вашего сканера по умолчанию.

#### Проверка корректности настроек сканера.

Разные модели сканеров могут добавлять различные видимые и невидимые (служебные) символы при сканировании. Для проверки корректности настроек сканера, отсканируйте ШК с экрана утилиты. Если сканер настроен правильно, ШК будет подсвечен зеленой рамкой и отобразятся расшифрованные данные сканирования. Скрин ниже.

Если же статус сканера true, но ШК не подсвечиваются зеленой рамкой при сканировании с экрана монитора, обратитесь к инструкции сканера. Обычно достаточно сбросить сканер в настройки по умолчанию и перевести в режим COM-порта (USB-Serial)

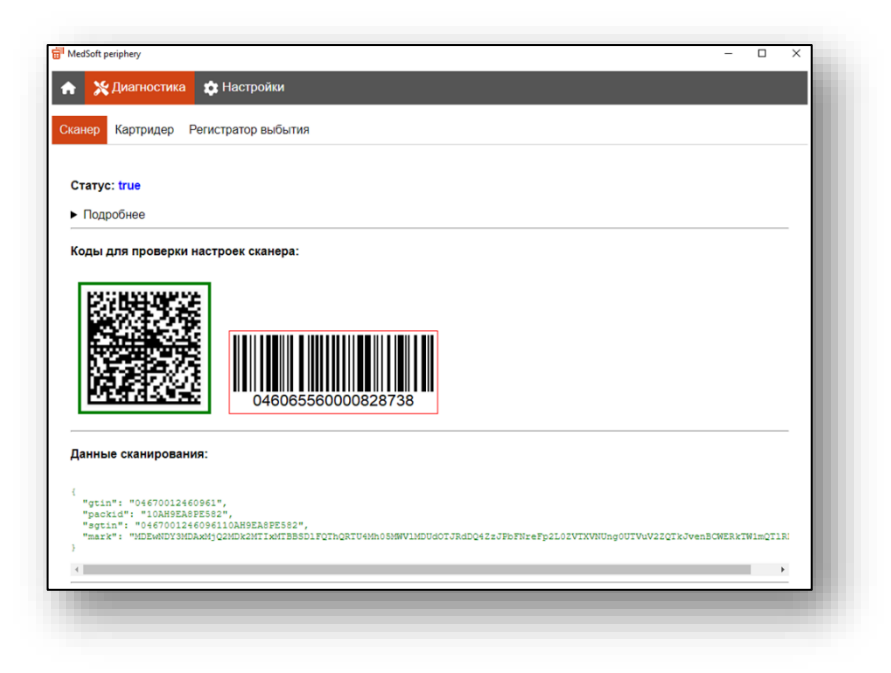

#### Работы утилиты с регистратором выбытия

Дополнительных настроек утилиты для работы с регистратором выбытия не требуется. Все настройки производятся в Квазар. Фарм v2 раздел Управление — Места деятельности — Регистратор выбытия.

Поскольку операции выбытия ЛП асинхронные (т. е. регистратор выбытия отдает статусы результаты выбытия по дополнительному запросу) в утилите предусмотрена возможность просмотреть ответы РВ. Для этого откройте утилиту Диагностика → Регистратор выбытия. А в Квазар Фарм выполните выбытие ЛП (схема 10531 или 10521).

На экране будут отображаться результаты ответов РВ.

| Результаты обработки заданий                       |  |
|----------------------------------------------------|--|
| <pre>(     """""""""""""""""""""""""""""""""</pre> |  |

| MedSoft periphery                    | - | $\times$ |
|--------------------------------------|---|----------|
| < 💥 Диагностика 💠 Настройки          |   |          |
| Сканер Картридер Регистратор выбытия |   |          |
| Статус: disabled_in_settings         |   |          |
| Данные:                              |   |          |
|                                      |   |          |
|                                      |   |          |
|                                      |   |          |
|                                      |   |          |
|                                      |   |          |

#### Установка в Linux (Альт 8 СП «образ ТехноМаркета»)

Скачайте утилиту, перейдите в каталог с грт пакетом и выполните следующие команды:

sudo apt-get update

sudo apt-get install ./medsoft-periphery\_1.1.1\_x86\_64\_alt8sp.rpm Для корректной работы утилиты, под учетной записью пользователя в файле /etc/sudoers добавьте строчку:

user ALL = NOPASSWD: /opt/MedSoft-periphery/medsoft-periphery где user - ваш пользователь

# Работа утилиты со считывателями СмартКарт (в т.ч. NFC)

По умолчанию модуль картридера отключен. Перед активацией модуля необходимо подключить считыватель СмартКарт и установить драйвера с сайта производителя в систему.

Пример подключения считывателя SmartCard ACR38U-I1

#### Windows 10

1. Подключите устройство в разъем USB и дождитесь установки драйверов.

В списке устройств появится «Устройство чтения смарт карт.»

При чтении смарт-карты (например полиса ОМС) в устройствах так же будет отображаться раздел «Смарт-Карты»

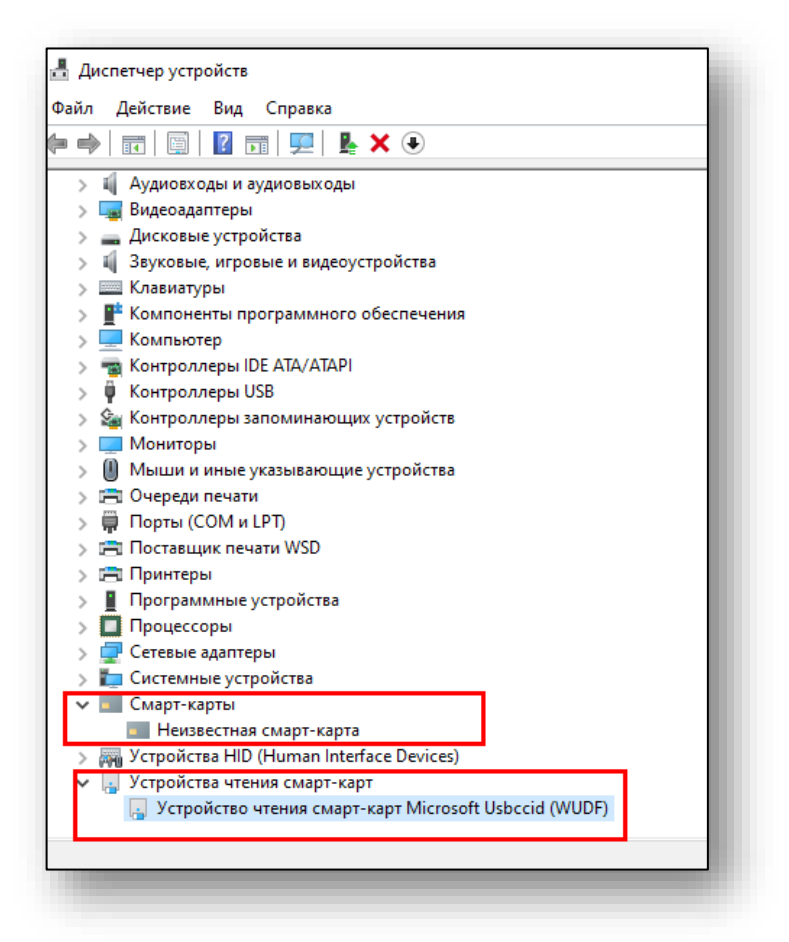

Установите утилиту Medsoft-periphery и запустите. На этапе установки выберите параметр "Включить модуль картридера"

После запуска программы, в трее будет отображаться иконка. Правой кнопкой мыши можно вызвать дополнительное меню. Выберите «Диагностика».

| HedSoft periphe | ry                    | - | ×     |
|-----------------|-----------------------|---|-------|
|                 | Диагностика периферии |   |       |
|                 | Сканер:               |   |       |
| Статус: false   |                       |   |       |
| Данные:         |                       |   |       |
|                 |                       |   | <br>= |
|                 | Картридер:            |   |       |
| Статус: true    |                       |   |       |
| Данные:         |                       |   |       |
|                 |                       |   | <br>  |
|                 |                       |   |       |
|                 |                       |   |       |

Статус картридера будет отображаться как «true»

При чтении СмартКарты (полис ОМС) в поле «Данные» будут отображены прочитанные данные:

| MedSoft periphery                   |                                                                                                    | -       |        | ×       |
|-------------------------------------|----------------------------------------------------------------------------------------------------|---------|--------|---------|
|                                     | Диагностика периферии                                                                                                   |         |        |         |
|                                     | Сканер:                                                                                                    |         |        |         |
| Статус: false                       |                                                                                                    |         |        |         |
| Данные:                             |                                                                                                    |         |        |         |
|                                     |                                                                                                    |         |        |         |
|                                     | Картридер:                                                                                                    |         |        |         |
| Статус: true                        |                                                                                                    |         |        |         |
| Данные:                             |                                                                                                    |         |        |         |
| {"policy_num":"<br>","birth_place": | 8","surname":" ',"name":" ',"middle_name":" ',"<br>"ГОР. ЛИПЕЦК","country_code":"РОФ","country":"Российская Федерация") | birth_0 | iate": | "1<br>▶ |
|                                     |                                                                                                    |         |        | _       |

#### Ubuntu 18.04-20.04

Скачайте драйвера с сайта <u>https://www.acs.com.hk/en/driver/199/acr38u-i1-smart-card-reader/</u> и установите.

Подключите картридер и убедитесь, что устройство корректно установлено командой:

```
Isusb
Выполните следующие команды:
sudo apt-get update
sudo apt-get install pcscd libccid
Проверьте что демон pcscd запущен:
```

```
ps -e | grep pcsc
```

Установите утилиту Medsoft-periphery (см. выше). Отредактируйте файл /opt/Medsoft-periphery/resources/config.json

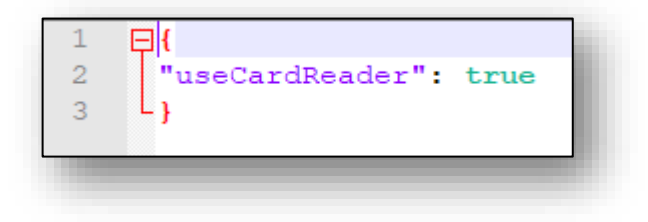

Перезапустите утилиту.